Employee Mitra, New Connection and MSKPY apps for iPhone are available on Employee Portal.

- Installing Employee Mitra App on iPhone.
  - 1. Open Employee Portal in Safari browser of your iPhone Device, then click on the link provided to download MSEDCL Mobile Applications.

Employee Portal url - <u>https://empportal.mahadiscom.in/EmpPortal/emp</u>

|                                                                                                    | Maharashtra State Electricity Distribution Co. Ltd.<br>Employee Portal<br>Version 5.7.0.0590                                                                                                    |                                                                                         |  |  |  |  |  |  |
|----------------------------------------------------------------------------------------------------|----------------------------------------------------------------------------------------------------|-----------------------------------------------------------------------------------------|--|--|--|--|--|--|
| Please contact your HR user for updating your Personal / Official Mobile No. for receiving OTP correctly. |                                                                                                    |                                                                                         |  |  |  |  |  |  |
|                                                                                                    | Employee Login                                                                                                    | Click Here to go to HRMS System (intra-net only)<br>Click Here to go to MSEB CPF Portal |  |  |  |  |  |  |
|                                                                                                    | User Name<br>Password                                                                                                    | Click Here to go to Meeting Compliance Portal<br>EPFO UAN Member Portal                 |  |  |  |  |  |  |
|                                                                                                    | Use OTP ? 2 Login<br>Forget Password ? I already have OTP.                                                                                                    |                                                                                         |  |  |  |  |  |  |
|                                                                                                    | For any issues regarding Employee Portal, please send an email to <b>empportal_support@mahadis</b><br>For any issues regarding Employee Mitra Mobile App, please send an email to <b>empapp_support@mahadis</b><br>Click Here o download MSEDCL Mobile Applications | xcom.in.<br>adiscom.in.                                                                 |  |  |  |  |  |  |
| For any issues regarding Employee Portal, please send an email to<br>empportal_support@mahadiscom.in      | Copyright © 2017-2019 M.S.E.D.C.L.   Design by: M.S.E.D.C.L<br>Open source Template used under CC 3.0 from Binary Theme                                                                                                    | Employee counter :<br>Visit counter :                                                   |  |  |  |  |  |  |

2. Below Screen will appear. Click on App store and Install the App.

| Maharashtra State Electricity Distribution Co. Ltd.<br>Employee Portal<br>Version 3.9.6.0416. |                                                          |  |  |  |
|-----------------------------------------------------------------------------------------------|----------------------------------------------------------|--|--|--|
|                                                                                               |                                                          |  |  |  |
| Description for                                                                               | <sup>-</sup> Employee Mitra App                          |  |  |  |
| Enabling to achieve day to day works required for 1                                           | Jahavitaran - Power Distribution Company in Maharashtra. |  |  |  |
| 1) Disconnection management.                                                                  |                                                          |  |  |  |
| 2) Reconnection Monitoring.                                                                   |                                                          |  |  |  |
| 4) Employee Mediclaim                                                                         |                                                          |  |  |  |
| 5) Theft Case Detection                                                                       | MAHAVITARAN                                              |  |  |  |
| 6) Ghost Consumer Removal                                                                     |                                                          |  |  |  |
| 7) Exception reading Validation                                                               |                                                          |  |  |  |
| 8) OTP-based authentication                                                                   | Employee Mitra                                           |  |  |  |
| Back Android                                                                                  | iOS :- Coogle play                                       |  |  |  |

3. This will prompt you to install the app. Select "Install.

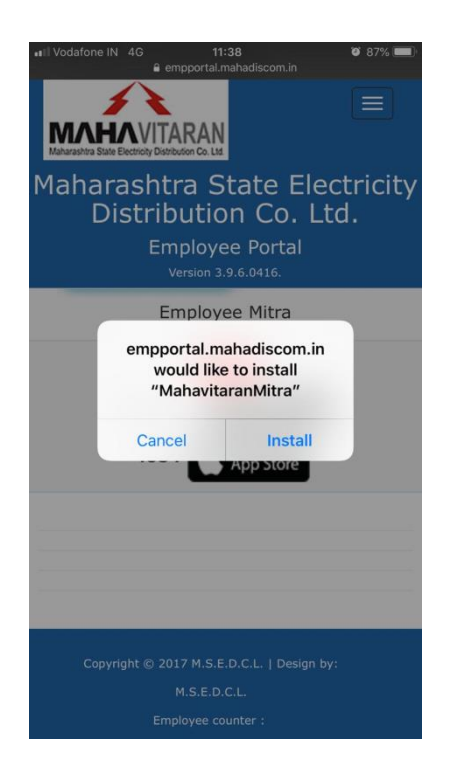

4. On the home screen, you should now see the app icon indicating that the app is installing.

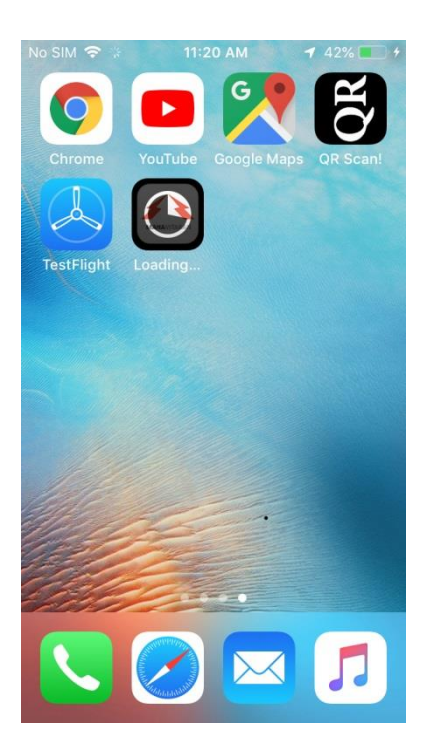

## Once the app install finishes, launch the app.

If you have iOS 9 or newer, you will see the message below.

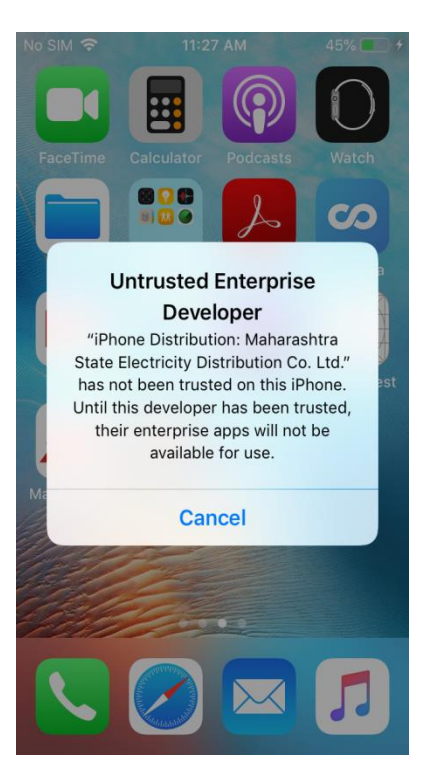

Dismiss this message; to run app smoothly on your iPhone, you have to establish trust for the app developer.

5. Navigate to the Settings on your device and tap on "General> Profiles or Profiles & Device Management".

| • | Vodafone IN 4G      | 11:40                        | 86%               | <b>.</b> |
|---|---------------------|------------------------------|-------------------|----------|
| 1 | Settings            | General                      |                   |          |
|   | Restrictions        |                              | Off               | >        |
|   |                     |                              |                   |          |
|   | Date & Time         |                              |                   | >        |
|   | Keyboard            |                              |                   | >        |
|   | Language & Region   |                              |                   | >        |
|   | Dictionary          |                              |                   | >        |
|   |                     |                              |                   |          |
|   | iTunes Wi-Fi Sync   |                              |                   | >        |
|   | VPN                 | Not Connec                   | > Not Connected > |          |
|   | Device Management M | aharashtra State Electricity | Di                | >        |
|   |                     |                              |                   |          |
|   | Regulatory          |                              |                   | >        |
|   |                     |                              |                   |          |
|   | Reset               |                              |                   | >        |
|   | Shut Down           |                              |                   |          |
|   |                     |                              |                   |          |

6. Under the "Enterprise App" heading, you see a profile for the developer.

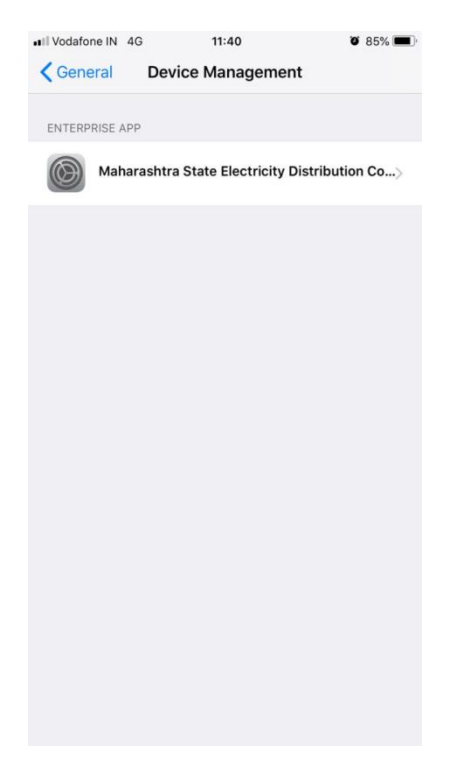

7. Tap the name of the developer profile under the Enterprise App heading to establish trust for this developer.

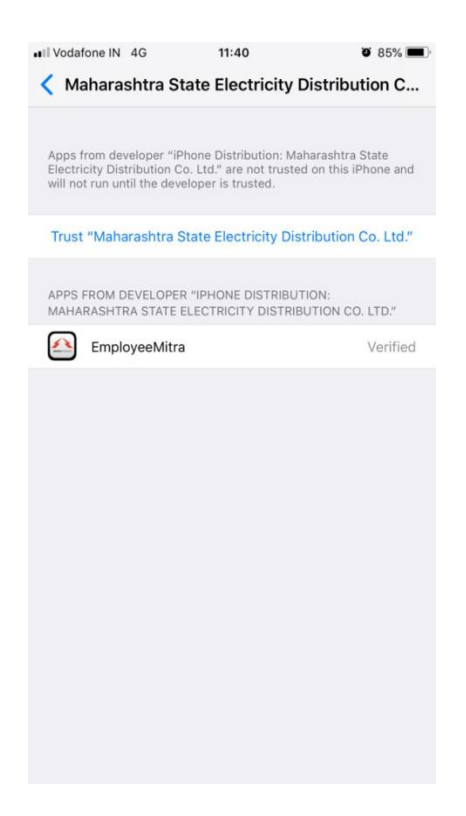

8. Then you will see a prompt to confirm your choice. After you trust this profile, you can manually install other apps from the same developer and open them immediately. This developer remains trusted until you use the Delete App button to remove all apps from the developer.

| Vodafone IN 3G 11:41 I                                                                                                    | 0 85%             | III Vodafone IN 4G 11:41                                                                                                    | <b>0</b> 85% 💻                                                              |
|----------------------------------------------------------------------------------------------------|-------------------|----------------------------------------------------------------------------------------------------|-----------------------------------------------------------------------------|
| Maharashtra State Electricity Distribut                                                                                                    | tion C            | Kaharashtra State Electr                                                                                                    | icity Distribution C                                                        |
| Apps from developer "iPhone Distribution: Maharashtra S<br>Electricity Distribution Co. Ltd." are not trusted on this iPi<br>will not run until the developer is trusted. | State<br>hone and | Apps from developer "iPhone Distribut<br>Electricity Distribution Co. Ltd." are tru<br>be trusted until all apps from the devel | ion: Maharashtra State<br>sted on this iPhone and will<br>oper are deleted. |
| Trust "Maharashtra State Electricity Distribution (                                                                                                    | Co. Ltd."         | Delete Ap                                                                                                    | D                                                                           |
| PPS FROM                                                                                                    | LTD."             | APPS FROM DEVELOPER "IPHONE DIS<br>MAHARASHTRA STATE ELECTRICITY I                                                              | TRIBUTION:<br>DISTRIBUTION CO. LTD."                                        |
| Trust "iPhone Distribution:<br>Maharashtra State Electricity                                                                                                    | Verified          | EmployeeMitra                                                                                                    | Verified                                                                    |
| Distribution Co. Ltd." Apps on                                                                                                    |                   | _                                                                                                    |                                                                             |
| Trusting will allow any app from this<br>enterprise developer to be used on<br>your iPhone and may allow access to<br>your data.                                          |                   |                                                                                                    |                                                                             |
| Cancel Trust                                                                                                    |                   |                                                                                                    |                                                                             |
|                                                                                                    |                   |                                                                                                    |                                                                             |
|                                                                                                    |                   |                                                                                                    |                                                                             |
|                                                                                                    |                   |                                                                                                    |                                                                             |
|                                                                                                    |                   |                                                                                                    |                                                                             |
|                                                                                                    |                   |                                                                                                    |                                                                             |
|                                                                                                    |                   |                                                                                                    |                                                                             |
|                                                                                                    |                   |                                                                                                    |                                                                             |
|                                                                                                    |                   |                                                                                                    |                                                                             |

You must be connected to the Internet to verify the app developer's certificate when establishing trust. If you're behind a firewall, make sure that it's configured to allow connections to https://ppq.apple.com. If you aren't connected to the Internet when you trust an app, the device displays "Not Verified" instead. To use the app, connect to the Internet and tap the Verify App button.

After you verify an app for the first time, your iPhone touch must re-verify the app developer's certificate periodically to maintain trust. If you can't re-verify, you may see a message that verification will expire soon. To maintain trust, connect your device to the Internet, then tap the Verify App button or launch the app.

Follow above mentioned steps for installing New Connection and MSKPY iOS apps on iPhone.